# Assignment 4 Overview

- You will examine population changes in Montreal, QC using Canadian Census data.
- You will learn:
  - How to import Excel files into ArcGIS Pro.
  - How to join tables (simple one-to-one join) in ArcGIS Pro.
  - How to create pivot tables in ArcGIS Pro.
  - How to create side-by-side bar charts in ArcGIS Pro.

## **Submission Details**

- This is a <u>Connect Assignment</u>.
- You will submit everything on Connect.
- The deadline is 2:00 PM on **November 12**.
- Direct all extension requests to the professor.
- If you seek an accommodation (extension), you **must** save copies of your answers (e.g., save all your answers in a Word document). Your assignments will be reset with a new deadline, and the existing answers will be cleared.

#### Table Join

- Simple one-to-one join:
  - We have two (attribute) tables with the same number of rows.
    - These can be attribute tables from a feature layer or standalone (non-spatial) tables.
  - Both tables have a common key column containing IDs for each record.
  - Each unique ID in the left table corresponds one-to-one with a record in the right table.

#### Simple one-to-one join

| Кеу | Var1 | Var2 |  |
|-----|------|------|--|
| 1   |      |      |  |
| 2   | •••  | •••  |  |
| 3   | •••  | •••  |  |
| 4   | •••  | •••  |  |

|   | Кеу | Var3 | Var4 |
|---|-----|------|------|
|   | 3   |      |      |
| / | 1   |      |      |
|   | 4   | •••  | •••  |
|   | 2   |      |      |

**Right Table** 

| Кеу | Var1 | Var2 | Var3 | Var4 |
|-----|------|------|------|------|
| 1   |      |      |      |      |
| 2   | •••  | •••  | •••  | •••  |
| 3   | •••  | •••  | •••  | •••• |
| 4   | •••  | •••  | •••  | •••  |

2024 Zehui Yin

## **Question Revision**

Which tool(s) can be used to import an Excel workbook sheet into a geodatabase?

- a. Only the Excel To Table tool
- b. Only the **Export Table** tool
- c. Excel To Table and Export Table
- d. Excel To Table and Table To Excel

**Table to Table** tool has been replaced with a new tool called**Export Table**. Both tools have the same functionality.